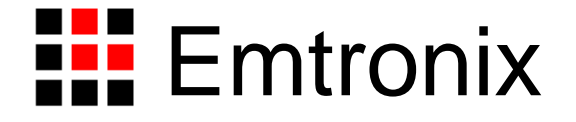

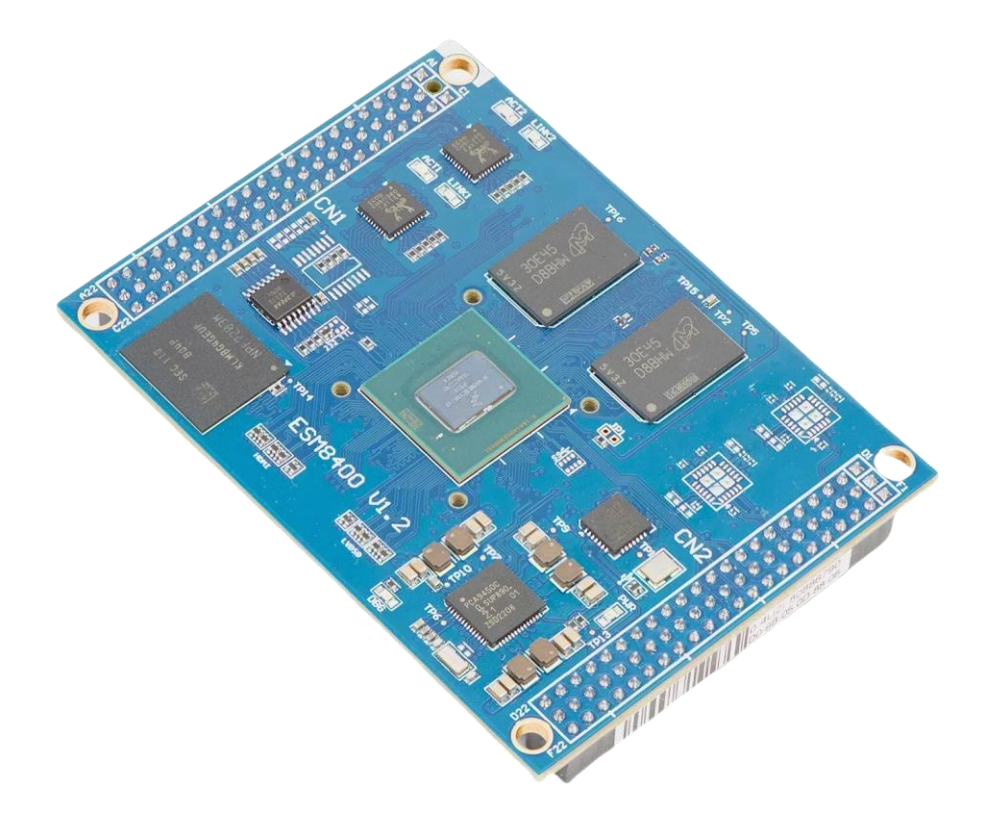

# ESM8400 工控主板使用必读(Windows 10)

感谢您选择英创 ESM8400 系列工控主板。

为了让您能够尽快地使用好我们的产品,英创公司编写了这篇《使用必读》,我们建议每一位使用 ESM8400(Windows 10)的客户都浏览一遍。我们本着通俗易懂的原则,按照由浅入深的顺序,采用了大量的 图片和文字说明,以便于客户能边了解、边动手,轻松愉快地完成产品的开发。

在开发和使用英创工控主板的过程中,如果您遇到任何难题需要帮助,您可以通过以下三种方式寻求 英创工程师的技术支持。

- 1、直接致电 028-86180660 85140028 85137442 85136173
- 2、技术支持邮件 support@emtronix.com
- 3、登录 <u>http://www.emtronix.com</u>,在技术论坛上直接提问

再次谢谢您的支持!

# 目 录

| 目                 | 录3                              |
|-------------------|---------------------------------|
| 1、ESN             | 18400 简介4                       |
| 2、搭3              | <b>建</b> 硬件开发平台                 |
| 2.1<br>2.2<br>2.3 | ESM8400 开发评估套件说明                |
| 3、WI              | NDOWS 系统激活9                     |
| 4、软(              | 牛开发环境的安装与配置10                   |
| 4.1 V<br>4.2      | VINDOWS 开发主机10<br>目标机 ESM840011 |
| 5、应用              | 用程序开发13                         |
| 5.1<br>5.2<br>5.1 | 创建控制台程序 HELLO WORLD             |

# 1、ESM8400 简介

感谢您购买英创信息技术有限公司的产品: ESM8400 工控主板。

ESMARC 是由英创公司发展的一套嵌入式主板与应用底板的连接规范,意为英创智能模块架构(Emtronix Smart Module Architecture,以下简称 ESMARC), ESM8400 是符合 ESMARC 连接规范的工控主板系列产品。

ESM8400 主板是面向工业领域的四核 Crotex-A53 高性能嵌入式主板,以 NXP 的 i.MX8M Plus 为其硬件核 心, ESM8400 通过预装正版 Windows 10 IoT 企业版操作系统及完整的接口驱动,为用户构造了可直接使用 的通用 Windows 工控板核心平台。用户可利用 Microsoft 提供的著名软件开发工具 Visual Studio 2022 进行应 用开发,直接构建基于 ARM 的 Windows 应用程序,应用程序开发同时支持远程跨平台调试。

英创公司针对 ESM8400 提供了完整的接口底层驱动以及丰富的应用程序范例,用户可在此基础上方便、快速地开发出各种工控产品。

ESM8400开发的基本文档包括:

《ESM8400 工控主板使用必读》—— ESM8400 快速入门手册,建议新客户都浏览一遍

《ESM8400 工控主板数据手册》—— ESM8400 接口定义、电气特性以及各项技术指标

《ESMARC通用评估底板手册》——符合 ESMACR 规范主板的评估底板使用说明

ESM8400 的更多资料和说明请参考 ESM8400 开发光盘和登录我们的网站: <u>http://www.emtronix.com/product/ESM8400.html</u>。

### 2、搭建硬件开发平台

#### 2.1 ESM8400 开发评估套件说明

首次使用 ESM8400 的用户,应该购买 ESM8400 的开发评估套件,以便快速、直观的对 ESM8400 进行 评估,开发评估套件包括如下内容:

- **ESM8400 工控主板一块:** NXP i.MX8M Plus Cortex-A53 64 位四核处理器,预装微软正版 Windows 10 IoT 企业版操作系统,接口资源丰富。
- ESMARC 通用开发评估底板一块: 搭载 ESM8400 并引出其板载资源。底板上提供了 ESM8400 所有板载资源的标准接口,既方便用户对 ESM8400 进行评估和开发,又为用户的外围硬件开发提供一定的参考。
- **串口连接线一条:** 3 线制串口连接线,用于输出串口调试信息。
- 以太网连接线一条: 连接工控主板和网络路由器(集线器、交换机),软件开发过程中可通过网络进行 远程调试。
- HDMI 转接模块: ETA928 HDMI 转接模块,用于连接显示器。
- **直流电源一个:** 5V 直流电源,用于为系统供电。
- **开发资料光盘一张:**为用户的开发提供丰富翔实的软硬件资料。
- Windows 10 IoT 企业版正版授权一份:用于激活 Windows。

#### 2.2 必要的准备

基于 ESM8400 进行开发,用户还需要作如下一些必要准备:

- 准备一台带以太网接口、USB 接口和标准 RS232 串口(或 USB 转串口模块)的 PC 机作为开发主机, 该 PC 机安装 Windows 10 / Windows 11 操作系统。
- 准备一台 HDMI 接口的显示器,以便看到 ESM8400 的 Windows 桌面。
- 准备一台网络连接设备(集线器/交换机/路由器)。

#### 2.3 开发环境的硬件连接

在以上条件准备好以后,就可以按照如下顺序进行开发环境的硬件连接了。

1、ESM8400两侧有两个三排母座(CN1和CN2),这两个母座将 ESM8400的板载接口资源引出,而开

发评估底板上安装有相对应的两个三排插针(CN1和CN2), ESM8400就像一个大芯片一样对插在 开发评估底板上,从而构成一套较完整的开发系统,如下图所示。

注: 在用户收到的开发评估套件中, ESM8400 往往已经插在开发评估底板上, 开发过程中用户如需进 行插拔, 请注意插针和插座的序号对应。

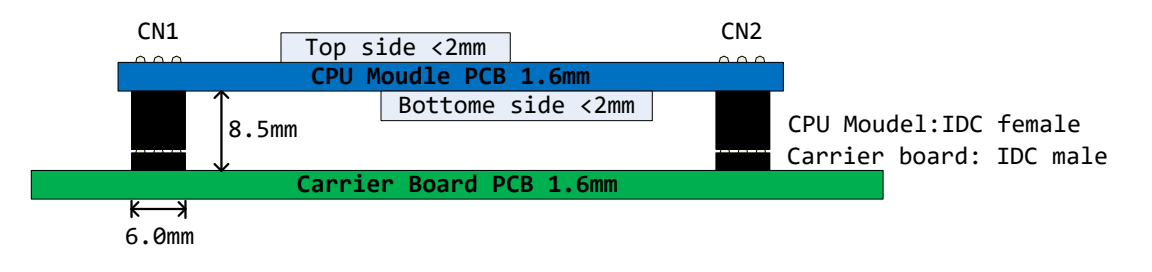

<sup>2</sup>\_1: 英创工控主板与开发评估底板的连接关系

2、连接网线:连接网线一端连接到 ESM8400 开发评估底板的网口 1,另一端连接到交换机/路由器/集
 线器,将 ESM8400 与开发主机接入同一个网络中。

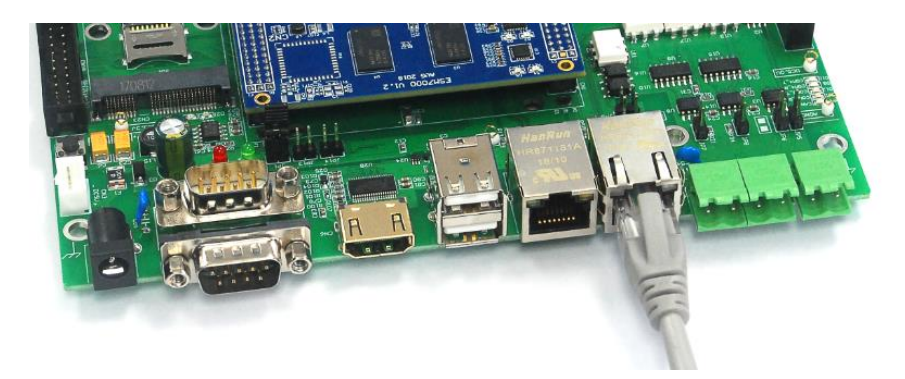

图 2\_2: 连接网线

3、连接串口线(此步骤可选):通过串口线一端连接 ESM8400 开发评估底板上的系统调试串口,另一端 连接到开发主机的 RS232 接口,就可以通过超级终端(或其它串口工具)查看 ESM8400 的系统启 动信息。超级终端的通讯配置参数为:波特率 115200bps, 8 位数据位,1 位停止位,无校验。

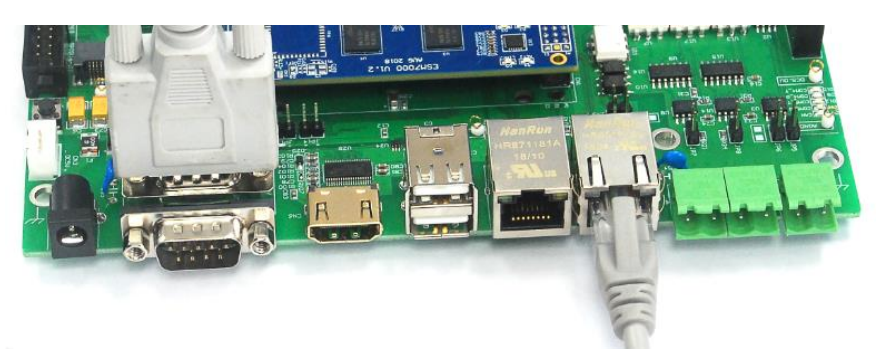

图 2\_3: 连接串口线

4、 连接显示器:将 ETA928 一端连接到评估底板上的 LCD 显示接口,另一端通过 HDMI 连接线连接显

示器。

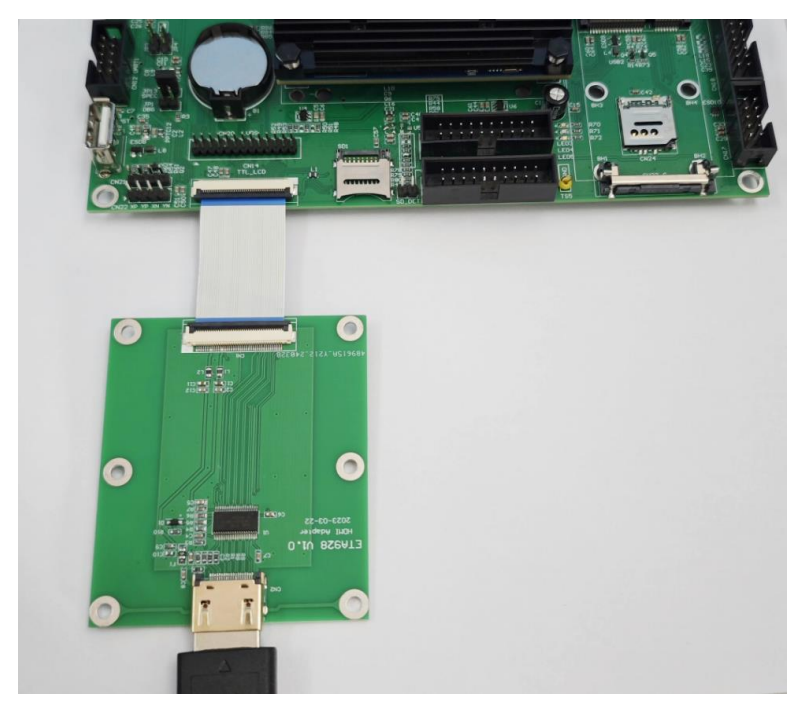

图 2\_4: 连接显示器

5、连接 USB 键盘鼠标: ESMARC 评估底板是针对英创 ESM 系列所有主板的评估底板,所以尽管评估底板上有 3 个 USB 主口,但对于 ESM8400 仅如下图中上面的 USB 主口有效(具体可参考 ESM8400 主板数据手册和 ESMARC 通用开发评估底板手册相关说明),需要通过 USB HUB 连接键盘、鼠标,然后将 USB HUB 连接到如下图位置的 USB 主口上。

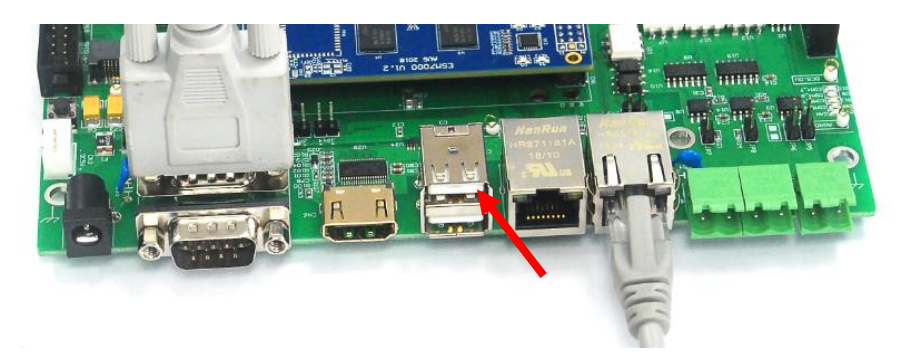

图 2\_5

6、上述连接完成后,就可以给 ESM8400 评估套件通电了,系统上电后,超级终端会打印一段系统启动信息(如图 2\_7)。

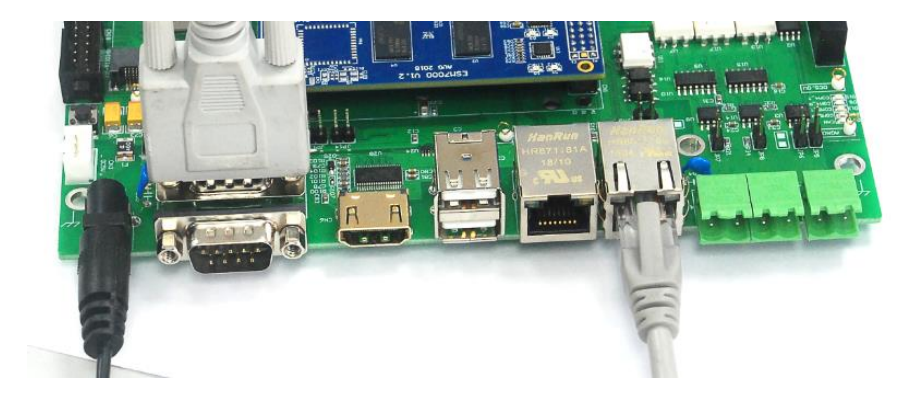

图 2\_2: 连接电源适配器, 给系统上电

| COM1:115200bps - Tera Term (1) VT                                       |      | × |
|-------------------------------------------------------------------------|------|---|
| 文件(E) 編辑(E) 设置(S) 控制(Q) 窗口(W) 帮助(H)                                     |      |   |
| ## Loading kernel from FIT Image at 40480000                            |      | ^ |
| Using 'conf-1' configuration                                            |      |   |
| Verifying Hash Integrity OK                                             |      |   |
| Trying 'uefi' kernel subimage                                           |      |   |
| Description: UEFI                                                       |      |   |
| Created: 2024-12-24 7:45:51 UTC                                         |      |   |
| Type: Kernel Image                                                      |      |   |
| Compression: gzip compressed                                            |      |   |
| Data Start: 0x404800a4                                                  |      |   |
| Data Size: 850481 Bytes = 830.5 KiB                                     |      |   |
| Architecture: AArch64                                                   |      |   |
| OS: Linux                                                               |      |   |
| Load Address: 0x50004000                                                |      |   |
| Entry Point: 0x50004000                                                 |      |   |
| Hash algo: sha256                                                       |      |   |
| Hash value: d7d30f13934fdabeabc866beda217974f04d8a367fa0bd1e180d9e70226 | e164 | 2 |
| Verifying Hash Integrity sha256+ OK                                     |      |   |
| Uncompressing Kernel Image                                              |      |   |
| Starting kernel                                                         |      |   |
| UFFI Debug Serial Port Init                                             |      |   |
| Find the audio codec.                                                   |      |   |
| UEFI firmware (version 2023-10-21 built at 11:33:16 on Dec 24 2024)     |      |   |
| ISL1208GetRealTime: 2025-1-3 1:42:32 UTC, DST.                          |      |   |
|                                                                         |      |   |

图 2\_3: 系统启动信息(115200-8-N-1)

# 3、Windows 系统激活

ESM8400 出厂安装了正版 Windows 10 IoT Enterprise 2021 LTSC 操作系统,每块 ESM8400 主板都配有一个 Windows 正版授权标签,刮开授权标签上的涂层可获得 5 x 5 的 Windows 系统激活码,使用此激活码可激活您的 ESM8400 Windows 系统。

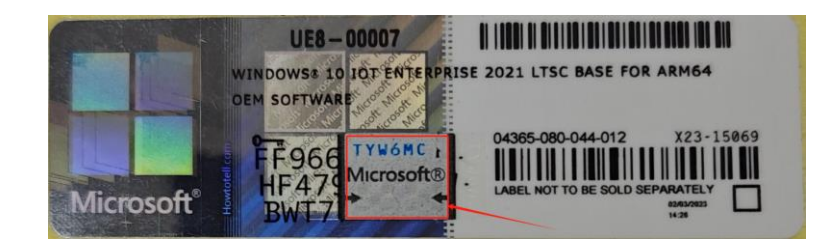

注意:授权标签上的涂层一经刮开或破损,将无法退换。暂时不激活 Windows 不会影响产品的评估与后续的软件开发测试。可先评估测试、确定系统的软硬件满足您的应用需求后再激活 Windows。

# 4、软件开发环境的安装与配置

软件开发环境需要分别在开发主机上安装 Visual Studio 2022 用于应用程序开发,在 ESM8400 上安装 Visual Studio 2022 远程工具以支持应用程序远程调试。

#### 4.1 Windows 开发主机

Visual Studio 2022 的安装需要开发主机能连接到互联网,运行"ESM8400\_Win10IoT 光盘资料/工具"下的 Visual Studio Setup.exe 开始安装 Visual Studio,或直接从这里<u>下载 Visual Studio Tools - 免费安装 Windows、Mac、Linux</u>选择下载 Visual Studio Setup.exe。 Visual Studio 2022 社区版/专业版/企业版都可用于 ESM8400 Windows 应用开发,下面以 Visual Studio 2022 社区版为例说明安装中需要特别注意的地方。

1、选择所需要的工作负荷,这里选择".NET 桌面开发"和"C++桌面开发"。

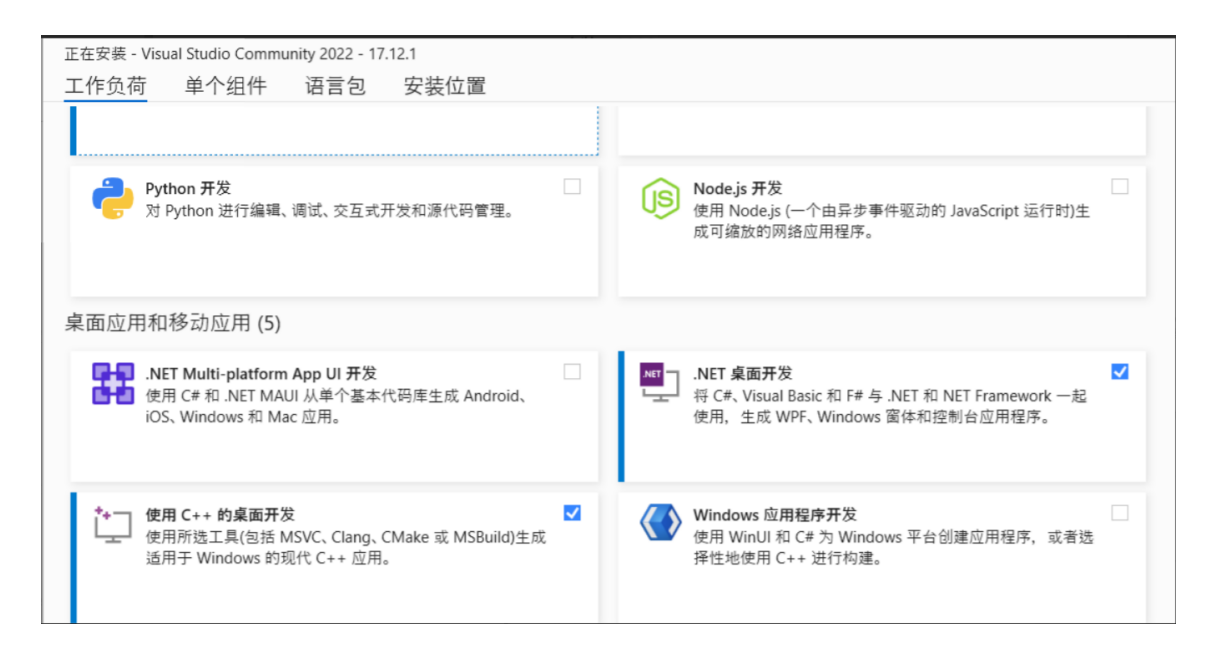

- 2、开发 ESM8400 对应的 Windows 10 ARM64 应用程序,必须选择以下组件:
  - **v** Windows 10 sdk (10.0.19041.0)
  - √MSVC v142 VS 2019 C++ ARM64 生成工具(v14.29-16.11)
  - ✔ MSVC v142 VS 2019 C++ ARM64 Spectre 缓释库(v14.29-16.11)
  - ✔ARM64 远程调试器

| 正在flox - Visual Studio Community 2022 - 17.12.1<br>工作负荷 单个组件 语言包 安装位置                                                                                                    | ×                                                                                                    |
|----------------------------------------------------------------------------------------------------|----------------------------------------------------------------------------------------------------|
| amm64       ×         SDK、库和框架         C++ ATL V141 生成工具 (ARM64)         C++ ATL V141 生成工具 5 Spectre 選解 (ARM64)         C++ ATL V141 生成工具 (ARM64)         C++ MFC V141 生成工具 (ARM64)         C++ MFC V141 生成工具 (ARM64)         C++ V14.11 (T.711) MFC for V143 生成工具 (ARM64)(不受支持)         C++ V14.11 (T.711) MFC for V143 生成工具 (ARM64)(Arm64)(Arm64)(ARM64EC)         带有 Spectre 選解措施 运用于爱新 V143 生成工具 0 C++ NTE (ARM64/ARM64EC)         带有 Spectre 選解措施 呈成用于 V143 生成工具 0 C++ V14.36 (T.76) MFC (ARM64)         带有 Spectre 選解措施 呈近用于 V143 生成工具 0 C++ V14.36 (T.76) MFC (ARM64)         带有 Spectre 還解措施 呈近用于 V143 生成工具 0 C++ V14.36 (T.76) MFC (ARM64)         带有 Spectre 還解措施 呈近用于 V143 生成工具 0 C++ V14.36 (T.76) MFC (ARM64) | 安装详细信息<br>→ Visual Studio 核心编辑器<br>→ .NET 桌面开发<br>→ 使用 C++ 的桌面开发<br>→ 單个组件 ●<br>✓ Windows 10 SDK (10.0.19041.0)<br>✓ MSVC v142 - VS 2019 C++ ARM64 ±成工具(v<br>✓ MSVC v142 - VS 2019 C++ ARM64 Spectre 選<br>✓ ARM64 远程调试器 |
| 位置<br>C:\Program Files\Microsoft Visual Studio\2022\Community                                                                                                    | 移除(B)不受支持的祖件                                                                                                    |
| 雜樣操作即表示你同意所造 Visual Studio 版本的 <u>许可证。</u> 我们还提供通过 Visual Studio 下载其他软件的功能。此软件单独进行许可,如 <u>第三方公</u><br><u>者</u> 或其随附的许可证中所述。继续即表示你同意这些许可证。                                                                                                    | 要求的启空间 221 MB<br>下载时安装 • 修改( <u>M</u> )                                                                                                    |

#### 4.2 目标机 ESM8400

1、安装 Visual Studio 2022 远程工具。

借助 Visual Studio 2022 远程工具,可以 ESM8400 上执行应用部署、远程调试、远程测试、性能分析和 单元测试。将"ESM8400\_Win10IoT 光盘资料/工具"下的 VS\_RemoteTools.exe 拷贝到 ESM8400 中运行安装, 或从这里<u>下载 Visual Studio Tools - 免费安装 Windows、Mac、Linux</u>选择下载 ARM64 的 Visual Studio 2022 远 程工具。

| Visual Studio 2022 远程工 | 目 借助 Visual Studio 2022 远程工具,可以在未安装 Visual Studio 的计算机上执行应用部署、<br>测试、性能分析和单元测试。使用此工具需要有效的 Visual Studio 许可证。<br>简体中文 (Chinese, Simplified) → AMD64 ● ARM64 ◆ x86 | 远程调试、 | 远程   | 下载 |
|------------------------|----------------------------------------------------------------------------------------------------|-------|------|----|
| 道<br>子<br>子            | Visual Studio 2022 远程工具安装程序<br>Visual Studio 2022 远程工具<br>改装进度                                                                                                   | _     |      | ×  |
| IE                     | 在处理: VS Script Debugging Common                                                                                                    |       |      |    |
|                        |                                                                                                    |       |      |    |
|                        |                                                                                                    |       | 取消(0 | .) |

#### 2、创建共享目录

在 ESM8400 上创建一个共享目录,确保开发主机能够访问,同时具有读写权限。这里 ESM8400 Windows 计算机名为 Win10IoT,在 ESM8400 C 盘下创建名为 "remotetemp"的共享目录。直接在开发主机的文件资源管理器窗口输入<u>\\win10iot</u>应该可以访问 ESM8400 的 "remotetemp"共享目录。

| 1 | 🗢 > 网络 > W | IN10IOT >  | ~ Ū | 在W |
|---|------------|------------|-----|----|
|   | Î          | RemoteTemp |     |    |

#### 开发主机需要能访问 ESM8400 的共享目录,并能进行文件上传下载

为了避免后续使用远程调试、远程桌面等遇到权限问题,建议给系统用户增加密码。同时有可能需要 关闭 Windows 开发主机和 ESM8400 Windows 的防火墙。

为了方便后续应用程序开发与调试,可以启用 ESM8400 Windows 远程桌面:

https://www.emtronix.com/article/article20241312.html

# 5、应用程序开发

建立好 ESM8400 工控主板开发所需的软硬件环境后,用户就可以通过 VS2022 开发、调试自己的应用程序了。对于 VS2022 的使用,请参考相关资料及书籍,此处不再多述。下面就如何开发、调试基于 ESM8400(Windows On ARM64)的应用程序进行简要说明。

#### 5.1 创建控制台程序 Hello World

1、在开发主机上启动 VS2022, 创建控制台应用程序 ConsoleApplication1

| 创建新项目            |      | - ロ ×<br>搜索模板(Alt+S)(S) タ・<br>全部消除(C)                                      |
|------------------|------|----------------------------------------------------------------------------|
| 最近使用的项目模板(R)     |      | C++ • Windows • 所有项目类型(T) •                                                |
| ■ 控制台应用          | C++  | St 空项目<br>使用适用于 Windows 的 C++ 从头开始操作。不提供基础文件。                              |
| 園 Windows 桌面应用程序 | C+++ | C++ Windows 控制台                                                            |
| ☑ 空项目            | C++  | 控制合应用<br>在 Windows 终端运行代码,默认打印 "Hello World"。                              |
| 📑 控制台应用          | C#   | C++ Windows 控制台                                                            |
| 凹 Windows 桌面向导   | C++  | CMake 项目<br>生成不依赖于.sln 或.vcxproj 文件的新式跨平台 C++ 应用。<br>C++ Windows Linux 控制台 |
|                  |      | *      Windows 桌面向导<br>使用向导自行创建 Windows 应用。<br>C++ Windows 倉面 12期合 度       |
|                  |      | Windows 集面应用程序<br>月有在 Windows 上运行的图形用户界面的应用程序的项目。<br>C++ Windows 盧面        |
|                  |      | ▶ 动态链接库(DLL)<br>生成可在多个正在运行的 Windows 应用之间共享的 .dll。                          |
|                  |      | 上一步(B) 下一步(N)                                                              |

2、打开所创建工程的配置管理器,为工程添加 ARM64 平台,并勾选部署。

| 📢 文件(F) 编辑(E)       | 视图(V)       | Git(G)      | 项目( | P) 生   | 眬(B) | 调试  | (D)      | 测试(S)  | 分析(N)    | 工具(1   |
|---------------------|-------------|-------------|-----|--------|------|-----|----------|--------|----------|--------|
| ) 🕞 - 🕘 👘 - 💕 🕻     | 989         | • 연•        | Deb | ug -   | x64  |     | -        | ▶ 本地   | 也 Window | rs 调试器 |
|                     |             |             |     |        | x64  |     |          |        |          |        |
| 解决方案资源管理器 *****     |             | • 🕂 🗙       | Co  | nsoleA | x86  |     |          | $\sim$ |          |        |
| ⊿ © - ⇒ ⊡ 🗗         | () 🎤 📑      |             | ++  | Consol | 配置管  | 理器  | <u> </u> |        |          |        |
| 搜索解决方案资源管理器         | (Ctrl+:)    | - م         |     | 1      | Y    | //  | Cons     | oleApp | olicati  | on1.cr |
| □ 解决方案 'Console     | Application | * 1' (1 个面目 |     | 2      |      | 11  |          |        |          |        |
| ▲ the ConsoleApplic | ation1      | 1 (1128)    |     | 3      |      |     |          |        |          |        |
| ▶ •-□ 引用            |             |             |     | 4      |      | #1n | clud     | e <105 | stream>  |        |
| 分割 外部依赖项            |             |             |     | 5      |      |     |          |        |          |        |
| - シング               |             |             |     | 6      | Y    | int | mai      | n()    |          |        |
| ▶ 📴 源文件             |             |             |     | 7      |      | {   |          |        |          |        |
| ➡ 资源文件              |             |             |     | 8      |      |     | std      | ::cout | : << "H  | ello V |
|                     |             |             |     | 9      |      | }   |          |        |          |        |

| 配置管理器               |                        |         |        |        |          |    | ?    | $\times$ |
|---------------------|------------------------|---------|--------|--------|----------|----|------|----------|
| 活动解决方案配置(C):        |                        | 活动解决方案平 | ¤台(P): |        |          |    |      |          |
| Debug               | ~                      | x64     |        |        |          |    | _    | $\sim$   |
| 项目上下文(选定要生成或部署的     | ]项目配置)(R):             |         |        |        |          |    | 1    |          |
| 项目                  | 新建解决方案平台               | 1       | ?      | ×      | 1        | 部署 | /    |          |
| ConsoleApplication1 | STALL STOOL STALL      |         | •      | ~      | <b>v</b> |    |      |          |
|                     | 键入或选择新平台(P):           |         |        |        |          |    |      |          |
|                     | ARM64                  |         |        | $\sim$ |          |    |      |          |
|                     | 从此处复制设置(S):            |         |        |        |          |    |      |          |
|                     | x64                    |         |        | $\sim$ |          |    |      |          |
|                     | ☑ 创建新的项目平台( <u>C</u> ) |         |        |        |          |    |      |          |
|                     |                        | 确定      | 取消     |        |          |    |      |          |
|                     |                        |         |        |        |          |    |      |          |
|                     |                        |         |        |        |          |    |      |          |
|                     |                        |         |        |        |          |    | A477 |          |
|                     |                        |         |        |        |          |    | 关闭   |          |

| 配置管理器               |                    |   |              |              |    | ?        | ×      |
|---------------------|--------------------|---|--------------|--------------|----|----------|--------|
| 活动解决方案配置(C):        |                    |   | 活动解决方案平台(P): |              |    |          |        |
| Debug               |                    | ~ | ARM64        |              |    |          | $\sim$ |
| 项目上下文(选定要生成或部署的项    | 页目配置)( <u>R</u> ): |   |              |              |    |          |        |
| 项目                  | 配置                 |   | 平台           | 生成           | 部署 |          |        |
| ConsoleApplication1 | Debug              | ~ | ARM64 ~      | $\checkmark$ |    | <b>√</b> |        |
|                     |                    |   |              |              |    |          |        |
|                     |                    |   |              |              |    |          |        |
|                     |                    |   |              |              |    |          |        |
|                     |                    |   |              |              |    |          |        |

3、打开工程属性页,平台工具集选择 Visual Studio 2019(v142)后点应用。

| ConsoleApplication1 属性页         |                                                           |                                                                                                    | ? ×             |
|---------------------------------|-----------------------------------------------------------|----------------------------------------------------------------------------------------------------|-----------------|
| 配置(C): 所有配置                     | ~ 平台(P):                                                  | 所有平台 ~                                                                                                    | · 配置管理器(O)      |
| ▲ 配置屋性<br>常规<br>▷ Code Analysis | > 常規雇性<br>輸出目录<br>中间目录<br>目标文件名<br>配置类型<br>Windows SDK 版本 | <不同选项><br><不同选项><br><不同选项><br>应用程序(.exe)<br>10.0                                                                    |                 |
|                                 | 平台工具集<br>C++ 语言标准<br>C 语言标准                               | v143<br>WindowsUserModeDriver10.0<br>WindowsApplicationForDriver10.0<br>Visual Studio 2019 (v142)<br><从父级或项目默认设置继承> |                 |
|                                 | 半台上具集<br>指定生成此程序时要使用的生成。                                  | I具,<br>确定                                                                                                    | <b>取消</b> 应用(A) |

4、在工程属性页继续配置远程 Windows 调试器。

| ConsoleApplicat                                                                                                    | tion1 属性页                             |                                                                                                    |                    |      |                                                                                                    |                                 |     | ?     | ×  |
|----------------------------------------------------------------------------------------------------|---------------------------------------|----------------------------------------------------------------------------------------------------|--------------------|------|----------------------------------------------------------------------------------------------------|---------------------------------|-----|-------|----|
| 配置(C): 所有西                                                                                                    | 置                                     | ~                                                                                                    | 平台(P):             | 所有平台 |                                                                                                    | ~                               | 配置管 | 理器(O) | )  |
| <ul> <li>▲ 配置屋性<br/>常规<br/>高级<br/>调试</li> <li>VC++目夏</li> <li>▷ C/C++</li> <li>▷ 徒接器</li> <li>▷ 清单工具</li> <li>▷ XML 交档</li> <li>▷ 浏览信息</li> <li>▷ 生成事件</li> <li>▷ 自定义生后</li> <li>▷ 代码分析</li> <li>▷ Code Ana</li> </ul> | ₹<br>生成器<br><sup>发步</sup> 骤<br>alysis | 要启动的调试器:<br>远程 Windows 调试器<br>远程命令<br>远程命令参救<br>工作目录<br>远程服务器名称<br>连接<br>调试器类型<br>环境<br>附加<br>SQL 调试<br>部署目录<br>其他要部署的文件<br>部署 Visual C++;<br>品野<br>新署 Visual C++;<br>品野目录 | 9<br>週试运行库<br>运行时库 |      | c:\remotetemp\\$(Ta<br>c:\remotetemp<br>win10iot<br>带Windows 身份验证f<br>自动<br>否<br>否<br>c:\remotetemp<br><不同选项><br><不同选项><br><不同选项> | n <b>rgetFileName)</b><br>的远程访问 |     |       | ~  |
|                                                                                                    |                                       | 径<br>径                                                                                                    |                    |      |                                                                                                    | 确定 耳                            |     | 应用(   | Ά) |
|                                                                                                    |                                       |                                                                                                    |                    |      | L                                                                                                    |                                 |     |       | ,  |

#### 需要设置的项目如下:

| 项目      | 内容                               | 说明                       |  |  |
|---------|----------------------------------|--------------------------|--|--|
| 远程命令    | c:\remotetemp\\$(TargetFileName) | 远程目标计算机上执行的命令,这里启动 exe   |  |  |
| 工作日寻    | c) remetatemn                    | 之前在 ESM8400 上创建的共享目录,开发主 |  |  |
| 工作日来    | c. (remotetemp                   | 机需要有读写权限                 |  |  |
| 远程服务器名称 | Win10IoT                         | ESM8400的计算机名             |  |  |
| 法按      | 选择"带 Windows 身份验证的远              | 认证方式,需要与 ESM8400 上远程调试器的 |  |  |
|         | 程访问"                             | 设置一致                     |  |  |
| 部署目录    | c:\remotetemp                    | 与远程工作目录一致                |  |  |

#### 5.2 ESM8400 目标机设置

1、从目标机 Windows 开始菜单启动 Remote Debugger(ARM64),为了方便后续调试,可将 Remote Debugger 设置为开机自动启动。

| 📮 Visual Studio 2022 远程调试器 — |                                    | _        | × |
|------------------------------|------------------------------------|----------|---|
| 文件(F) 工具(T) 帮                | §助(H)                              |          |   |
| 日期和时间                        | 说明                                 |          |   |
| 2025/1/3 15:56:47            | Msvsmon 启动了名为"WIN10IOT:4026"的新服务器。 | 正在等待新连接。 |   |
| 2025/1/3 15:58:57            | WIN10IOT\Win10IoT已连接。              |          |   |
|                              |                                    |          |   |
|                              |                                    |          |   |
|                              |                                    |          |   |
|                              |                                    |          |   |

2、打开 Visual Studio 2022 远程调试器"工具"菜单,选择身份验证模式为"Windows 身份验证"(需要和开发主机上的远程调试器设置一致)后点确定。

| 选项                                                                                                 | ? ×   |
|----------------------------------------------------------------------------------------------------|-------|
| TCP/IP 端口号(T):  4026                                                                               |       |
| <ul> <li>身份验证模式</li> <li>● Windows 身份验证(W)</li> <li>○ 无身份验证(o)</li> <li>□ 允许任何用户进行调试(A)</li> </ul> | 权限(P) |
| 最长空闲时间(秒)(I):                                                                                      | 0     |
|                                                                                                    | 确定取消  |

#### 5.1 在开发主机上进行调试

1、在开发主机 VS2022 工程中设置断点,点"远程 Windows 调试器"启动部署与调试。

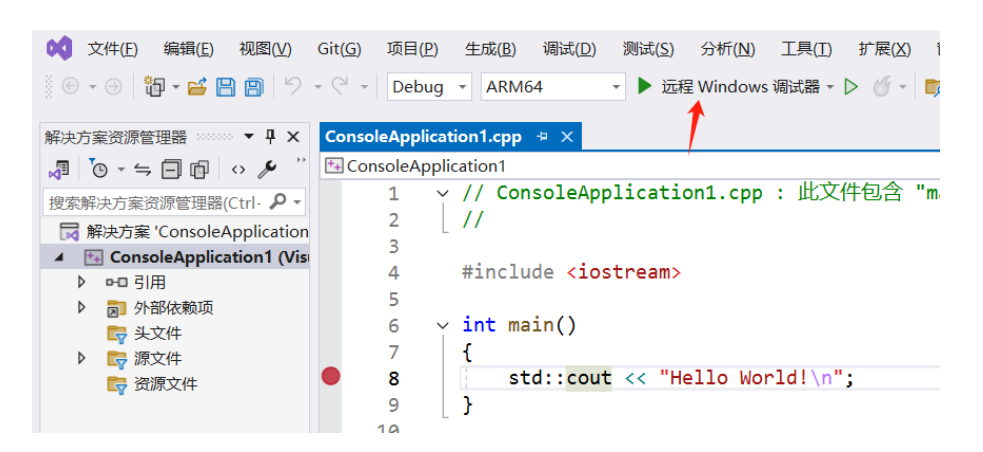

2、初次启动调试,需要输入连接凭证。输入 ESM8400 Windows 用户名"Win10loT"和密码,勾选"记 住我的凭证"。(本例中 ESM8400 Windows 计算机名和用户名都设置为 Win10loT)

| Windows 安全中心                                    | ×  |  |  |  |
|-------------------------------------------------|----|--|--|--|
| 输入您的凭据                                          |    |  |  |  |
| Visual Studio 无法创建到 win10iot:4026 的安全连接。身份验证失败。 |    |  |  |  |
| 若要重试,请为 win10iot 输入您的凭据。                        |    |  |  |  |
| win10iot                                        |    |  |  |  |
| •                                               |    |  |  |  |
| ✓ 记住我的凭据                                        |    |  |  |  |
| 确定                                              | 取消 |  |  |  |
|                                                 |    |  |  |  |

3、在 VS2022 中按 F5 启动调试后, VS2022 会自动将相关文件部署到先前配置的 Win10loT 目标机的 remoteTemp 目录中,同时会在 ESM8400 上打开控制台窗口。

| ConsoleApplication1.exe | 📙   🗹 📕 🔻   RemoteTemp                                                                                                    |
|-------------------------|----------------------------------------------------------------------------------------------------|
|                         | 文件 主页 共享 查看                                                                                                    |
|                         | ← → ∽ ↑ 📜 → 此电脑 → Windows (C:) → RemoteTemp                                                                                                    |
|                         | <ul> <li>★ 快速访问</li> <li>● 桌面</li> <li>● 下载</li> <li>● 下载</li> <li>● 文档</li> <li>● 図片</li> <li>● 此电脑</li> <li>● が电脑</li> <li>● 欧concrt140d.dll</li> <li>● ConsoleApplication1</li> <li>● libomp140.aarch64.dll</li> <li>● libomp140.aarch64.dll</li> <li>● msvcp140_1d.dll</li> <li>● msvcp140d_dtll</li> <li>● msvcp140d_dtll</li> <li>● vcomp140d.dll</li> <li>● vcomp140d.dll&lt;</li></ul> |
|                         | 10 小坝日   八念: 🌑 〇共亭                                                                                                    |

3、在 VS2022 中继续按 F10 执行下一步,目标机控制台窗口将打印输出 Hello World!

| c:\remotetemp\ConsoleApplication1.exe |  |
|---------------------------------------|--|
| Hello World!                          |  |

至此,ESM8400 Windows ARM64 原生应用程序开发的整个开发环境搭建,以及应用程序的远程调试配置就已完成。